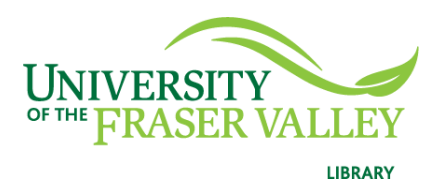

Creation of Persistent Links CPA Standards & Guidance Collection

Persistent links direct students to specific full-text journal documents found in our research databases. These links are stable, and can be accessed from both on and off campus. These links could be used for electronic reading lists or incorporating into Brightspace and other online course resources.

1. Select the document you want to link to and click on the Share or Link icon.

| scriptions 🗸                          |                |                        |                 |                                                   |              |          |                  |                   |
|---------------------------------------|----------------|------------------------|-----------------|---------------------------------------------------|--------------|----------|------------------|-------------------|
|                                       | тТ<br>Increase | T <b>T</b><br>Decrease | 5hare           | Download                                          | Сору<br>Сору | ♡<br>Tag | <i>P</i><br>Link |                   |
| >                                     | the CPA Ca     | anada Handt            | da Handbook - A |                                                   | ada Stand    |          |                  |                   |
| tions                                 |                |                        |                 | Accounting / Preface to the CPA Canada Handbook - |              |          |                  |                   |
| ability                               |                |                        |                 |                                                   |              |          |                  |                   |
| ime adoption                          |                |                        |                 |                                                   |              |          |                  |                   |
| of accounting                         |                |                        |                 | п                                                 |              |          |                  |                   |
| ptual framework                       |                |                        |                 |                                                   |              |          |                  |                   |
| rocess                                |                |                        |                 |                                                   |              |          | The CPA          | Canada Handbo     |
| l versions                            |                |                        |                 |                                                   |              |          | Account          | ting Standards Bc |
| -RS <sup>®</sup> Accounting Standards |                |                        |                 |                                                   |              |          |                  |                   |
| Accounting Standards for Private      |                |                        |                 |                                                   |              |          | Preface          | e to the CPA      |

2. Copy the URL.

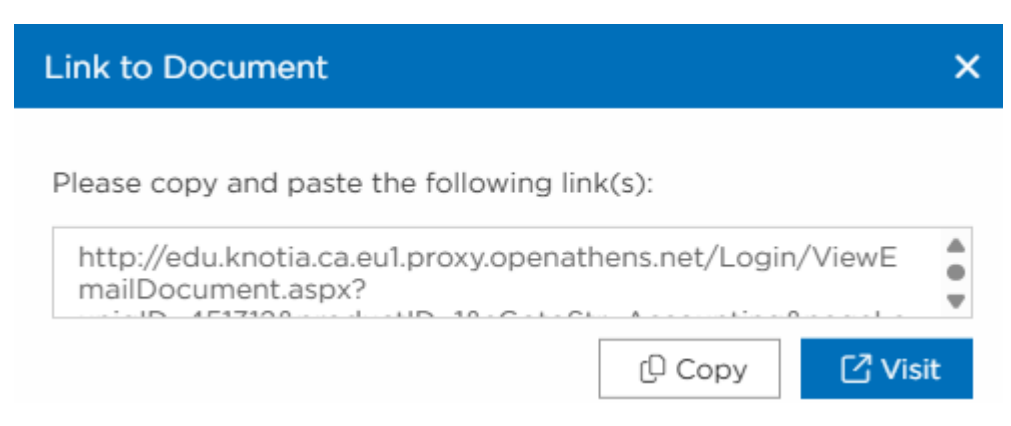

The persistent link will look like this:

http://edu.knotia.ca.eu1.proxy.openathens.net/Login/ViewEmailDocu ment.aspx?uniqID=451310&productID=1&sGotoStr=acchigh+56&pag eLanguage=en

3. When your students click on the link, they may be asked to find their institution. Search Fraser. Click on the link at the bottom, sign in (if needed) and the video will open.

## Find your institution

Your university, organization or library

Institution name

Fraser

 1 institution found

 Image: University of the Fraser Valley (Library)